Panduan Pengguna

## Vendor Online Management (VOM)

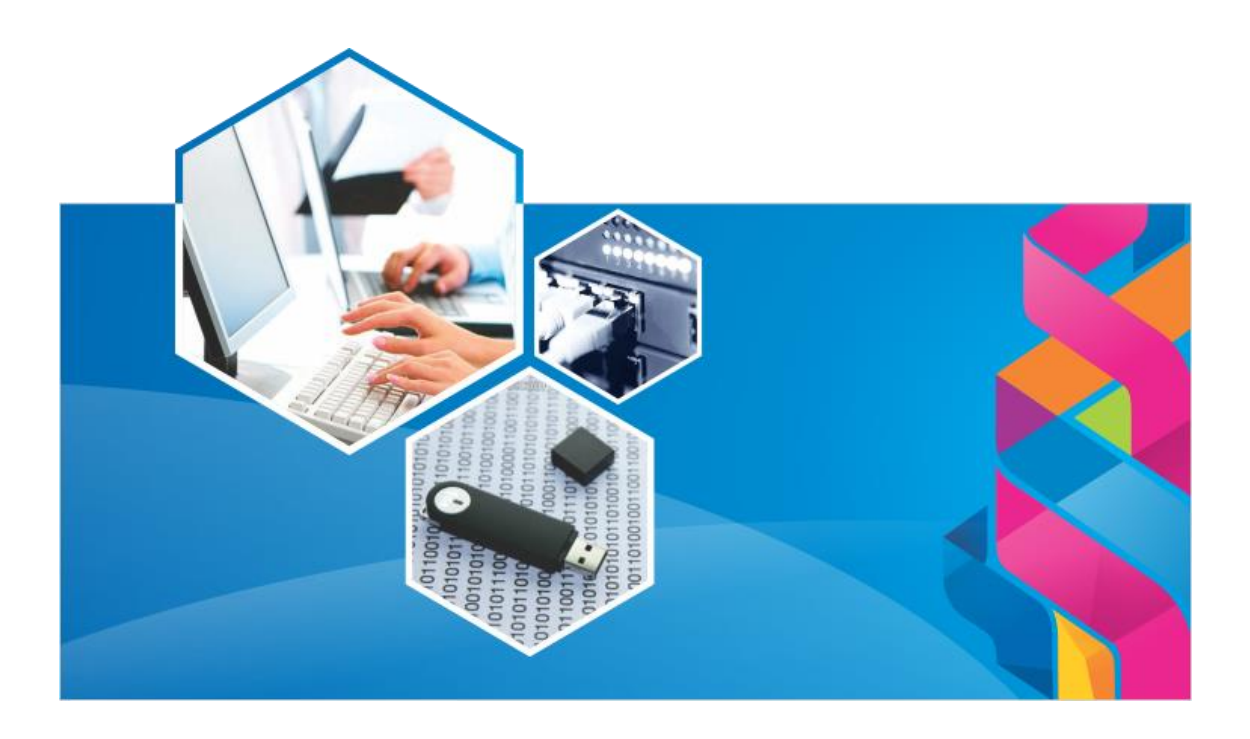

## PT Angkasa Pura Solusi

## Daftar Isi

| A. PE  | ENDAHULUAN                   | 3  |
|--------|------------------------------|----|
| B. M   | EMULAI APLIKASI              | 4  |
| C. D/  | ATA VENDOR                   | 7  |
| C.1.   | Profil Perusahaan            | 7  |
| C.1.1. | Informasi Perusahaan         | 7  |
| C.1.2. | Contact Person               | 9  |
| C.2.   | Lisensi Perusahaan           | 9  |
| C.3.   | Klasifikasi Perusahaan       | 10 |
| C.4.   | Tim Manajemen Perusahaan     | 11 |
| C.5.   | Kepemilikan Saham            | 12 |
| C.6.   | Tenaga Ahli Tetap            | 13 |
| C.7.   | Pengalaman Perusahaan        | 14 |
| C.8.   | Data Administrasi Perusahaan | 14 |
| C.9.   | Final Submit                 | 15 |
| D. ST  | ratus vendor                 | 16 |

## PENDAHULUAN

Dokumen ini adalah User Manual yang berisi penjelasan secara ringkas petunjuk penggunaan **Vendor Online Management (VOM) PT Angkasa Pura Solusi**. Di dalam dokumen ini dibahas tentang fitur-fitur aplikasi **Vendor Online Management (VOM) PT Angkasa Pura Solusi** dan langkah-langkah dalam menggunakan setiap fitur aplikasi tersebut.

# **MEMULAI APLIKASI**

## Registrasi Akun VOM (Sign Up)

Untuk memulai aplikasi Vendor Online Management (VOM) PT Angkasa Pura Solusi, ikuti langkah berikut:

- 1. Ketikkan URL di bagian address-bar pada browser.
- 2. Sebelum melakukan login, terlebih dahulu vendor melakukan registrasi dengan mengklik *link sign up* seperti gambar dibawah ini:

#### Don't have an account? Sign Up

DAETAD

3. Kemudian vendor diminta untuk mengisikan beberapa data seperti berikut:

|                    |        |        |                   |        |        | Akun              | Profil   | Kontak |
|--------------------|--------|--------|-------------------|--------|--------|-------------------|----------|--------|
|                    | DAFTAR |        |                   | DAFTAR |        | Nama *            |          |        |
| Akun               | Profil | Kontak | Akun              | Profil | Kontak | Jabatan *         |          |        |
|                    |        |        |                   |        |        | Email *           |          |        |
| Email Perusahaan * |        |        | Nama Perusahaan   | *      |        | Nomor Handphone * |          |        |
| Password *         |        |        | Alamat Perusahaan | *      |        |                   |          |        |
| Confirm Password * |        |        | Telp Perusahaan   | *      |        |                   | Register |        |

#### <u>Keterangan</u>

| Kolom Isian       | Deskripsi                                  |
|-------------------|--------------------------------------------|
| DATA SIGN UP      |                                            |
| Email Perusahaan  | Diisi dengan Email yang akan diregistrasi. |
| Password          | Diisi dengan password.                     |
| Confirm Password  | Diisi dengan password yang sama.           |
| Nama Perusahaan   | Diisi dengan nama perusahaan.              |
| Alamat Perusahaan | Diisi dengan alamat perusahaan.            |
| Telp Perusahaan   | Diisi dengan nomor telepon perusahaan.     |
| Nama              | Diisi dengan nama direksi.                 |
| Jabatan           | Diisi dengan jabatan.                      |
| Email             | Diisi dengan email direksi.                |
| Nomor Handphone   | Diisi dengan nomor handphone direksi.      |

4. Setelah semua sudah terisi tekan tombol *Register*.

5. Email verifikasi akan dikirim ke alamat email perusahaan yang telah didaftarkan. Silahkan cek inbox atau spam. Klik verifikasi akun untuk dapat melakukan login, seperti gambar dibawah ini:

| Selamat datang di sistem Vendor Online Management PT. Angkasa Pura Solusi.<br>Untuk melengkapi pendaftaran Anda, silahkan verifikasi alamat email Anda dengan mengklik tautan dibawah ini. |
|----------------------------------------------------------------------------------------------------|
| Verifikasi Akun                                                                                                    |
| Jika Anda tidak dapat mengakses tautan di atas secara langsung, silahkan salin tautan berikut ini dan copy kan ke browser<br>Anda                                                          |
| http://aps.eoviz.com/website/vms/auth/activateUser/7a488d8b8060768bfcfe98e6b33da214                                                                                                    |
| Hormat kami,<br>PT Angkasa Pura Solusi                                                                                                    |

## Masuk ke VOM (Login)

- 1. Ketikkan URL di bagian address-bar pada browser.
- Selanjutnya muncul form Login untuk masuk ke Vendor Online Management (VOM) PT Angkasa Pura Solusi sebagai berikut:

| ANGKASA PURA<br>S O L U S I<br>VENDOR ONLINE MANAGEMENT |
|---------------------------------------------------------|
| SIGN IN                                                 |
| Username                                                |
| Password                                                |
| Log In                                                  |
| ■ Forgot your password?                                 |

#### <u>Keterangan</u>

| Kolom Isian | Deskripsi                                   |
|-------------|---------------------------------------------|
| DATA LOGIN  |                                             |
| Username    | Diisi dengan Email yang telah teregistrasi. |
| Password    | Diisi dengan password.                      |

3. Setelah semua sudah terisi tekan tombol *Login*.

4. Kemudian akan tampil Halaman Utama dari **Vendor Online Management (VOM) PT Angkasa Pura Solusi** sebagai berikut : Vendor Online Management

🛧 Beranda 🛛 🔡 Company

| Perhatian<br>Silahkan Lengkapi data vendor anda di menu company dengan data yang valid untuk kami review Terima kasih |                                |                                |                                                                                                 |                    |                      | Vendor Approval<br>Profil Perusahaan<br>Proses Penginputan oleh Vendor |          |                                                                                                    |
|----------------------------------------------------------------------------------------------------|--------------------------------|--------------------------------|-------------------------------------------------------------------------------------------------|--------------------|----------------------|------------------------------------------------------------------------|----------|----------------------------------------------------------------------------------------------------|
| Daf<br>No                                                                                                    | tar Pengadaan<br>No. Pengadaan | APS<br>Nama<br>Pekerjaan       | Deskripsi                                                                                       | Jenis<br>Pekerjaan | Kantor<br>Permintaan | Tanggal                                                                | Download | Lisensi Perusahaan<br>Proses Penginputan oleh Vendor<br>Klasifikasi Perusahaan<br>Proses Penginputan oleh Vendor                                          |
| 1                                                                                                    | 000044/PO<br>/APS/IV/2018      | Pengadaan<br>Karangan<br>Bunga | Pengadaan<br>papan<br>karangan<br>bunga untuk<br>unit Aviation<br>Security bulan<br>April 2018. | Barang             | BSH                  | 2018-04-30                                                             | ٤        | Tim Manajemen Perusahaan Proses Penginputan oleh Vendor Kepemilikan Saham Proses Penginputan oleh Vendor Tenaga Ahli Tetap Proses Penginputan oleh Vendor |
| 2                                                                                                    | 000039/PO<br>/APS/IV/2018      | Pengadaan<br>Pass Bandara      | Pengadaan<br>pass bandara<br>untuk petugas<br>Aviation<br>Security tahun<br>2018                | Barang             | BSH                  | 2018-04-23                                                             | *        | Pengalaman Perusahaan<br>Proses Penginputan oleh Vendor<br>Data Administrasi Pendaftaran<br>Proses Penginputan oleh Vendor                                |

# **DATA VENDOR**

Untuk menjadi rekanan PT Angkasa Pura Solusi, calon rekanan vendor diwajibkan untuk mengisi data perusahaan di menu Company dengan data yang valid untuk di *review* oleh PT Angkasa Pura Solusi.

## c.1. Profil Perusahaan

Profil perusahaan digunakan untuk menggambarkan informasi perusahaan dan contact person perusahaan calon rekanan vendor. Calon rekanan vendor diwajibkan untuk mengisi seluruh data-data agar dapat melanjutkan proses pendaftaran. Menu ini diakses melalui **Company > Profil Perusahaan**.

#### C.1.1.Informasi Perusahaan

Informasi perusahaan digunakan untuk menggambarkan informasi perusahaan calon rekanan vendor yang berupa alamat, kualifikasi perusahaan, sektor bisnis, tanggal berdiri, nomor NPWP, Bank Account dan Foto

Perusahaan. Untuk merubah data dengan cara tekan tombol 🧖 .

| Nama Depan Perusahaa                                                                         | an * Nama Perusa                                                         | ahaan *                                                  |
|----------------------------------------------------------------------------------------------|--------------------------------------------------------------------------|----------------------------------------------------------|
| PT                                                                                           | ✓ Langit Biru                                                            |                                                          |
|                                                                                              | Nama perusaha<br>PT, CV, dst.                                            | aan tanpa menyebutkan nama depan ex:                     |
| Alamat Domisili *                                                                            |                                                                          |                                                          |
| Jl. Dr. Saharjo no.83 Ja                                                                     | karta Selatan                                                            |                                                          |
|                                                                                              |                                                                          |                                                          |
|                                                                                              |                                                                          |                                                          |
|                                                                                              |                                                                          |                                                          |
| Alamat Persuratan *                                                                          |                                                                          |                                                          |
|                                                                                              |                                                                          |                                                          |
| JL Dr. Sabario no 83 Ja                                                                      | karta Selatan                                                            |                                                          |
| Jl. Dr. Saharjo no.83 Ja                                                                     | karta Selatan                                                            |                                                          |
| Jl. Dr. Saharjo no.83 Ja                                                                     | ıkarta Selatan                                                           |                                                          |
| Jl. Dr. Saharjo no.83 Ja                                                                     | karta Selatan                                                            |                                                          |
| Jl. Dr. Saharjo no.83 Ja<br>Provinsi *                                                       | ikarta Selatan<br>Kota *                                                 | Kode POS *                                               |
| Jl. Dr. Saharjo no.83 Ja<br>Provinsi *<br>DKI Jakarta                                        | Kota *                                                                   | Kode POS *                                               |
| Jl. Dr. Saharjo no.83 Ja<br>Provinsi *<br>DKI Jakarta                                        | Kota *                                                                   | Kode POS *                                               |
| Jl. Dr. Saharjo no.83 Ja<br>Provinsi *<br>DKI Jakarta<br>Email Perusahaan *                  | Kota *<br>Kota Administrasi                                              | Kode POS *<br>12332<br>* Fax Perusahaan                  |
| Jl. Dr. Saharjo no.83 Ja<br>Provinsi *<br>DKI Jakarta<br>Email Perusahaan *                  | Kota *<br>Kota Administrasi<br>Telepon Perusahaan<br>0217200000          | Kode POS *<br>12332<br>* Fax Perusahaan<br>-             |
| Jl. Dr. Saharjo no.83 Ja<br>Provinsi *<br>DKI Jakarta<br>Email Perusahaan *<br>Gualifikasi * | Kota *<br>Kota Administrasi<br>Telepon Perusahaan<br>0217200000<br>Sekto | Kode POS *<br>12332<br>* Fax Perusahaan<br>-<br>r Bisnis |

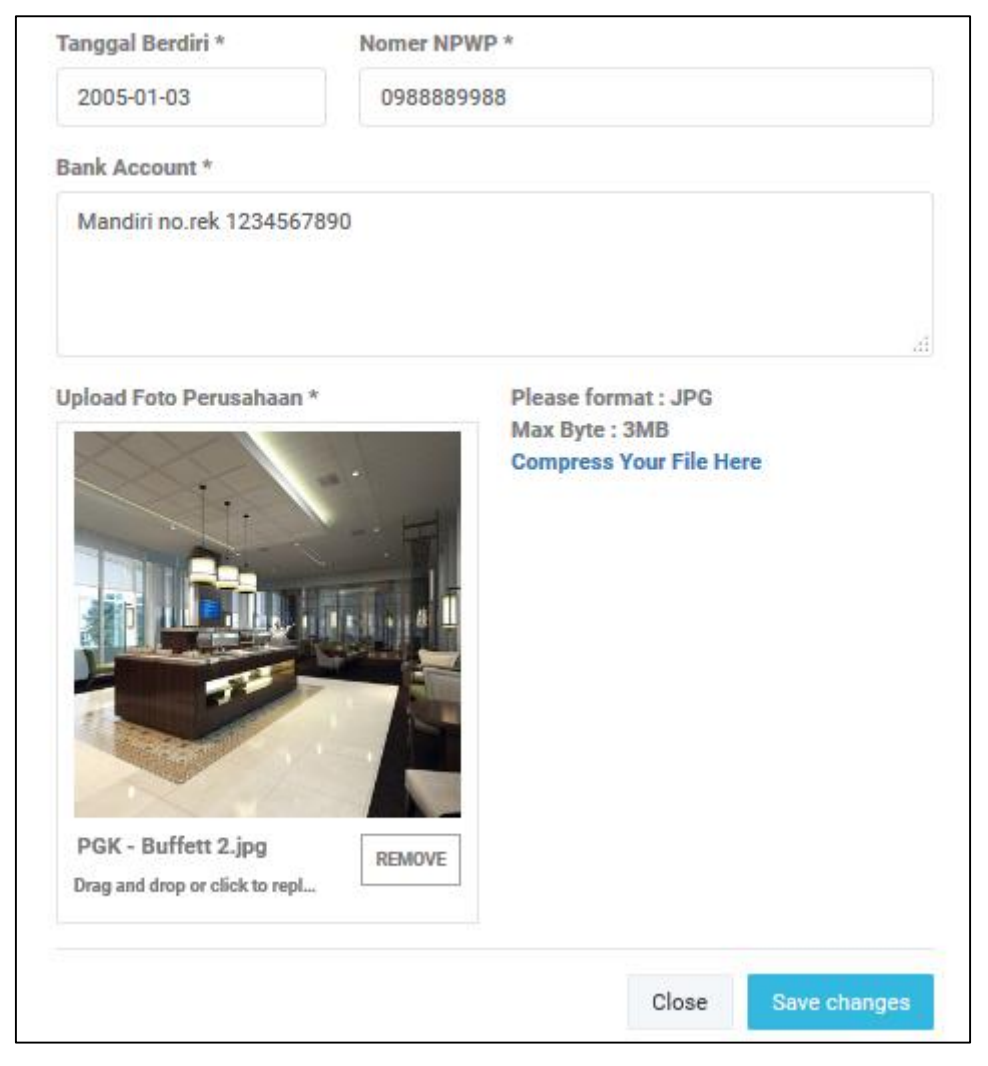

Lengkapi isian yang ada kemudian tekan tombol *Save Changes*. Ada beberapa kolom isian pada informasi perusahaan, berikut penjelasan setiap kolom:

| Keteranga | n |
|-----------|---|
|           | _ |

| Kolom Isian               | Deskripsi                        |  |  |
|---------------------------|----------------------------------|--|--|
| DATA INFORMASI PERUSAHAAN |                                  |  |  |
| Nama Depan Perusahaan     | Diisi dengan bentuk badan usaha. |  |  |
| Nama Perusahaan           | Diisi dengan nama perusahaan.    |  |  |
| Alamat Domisili           | Diisi dengan alamat domisili.    |  |  |
| Alamat Persuratan         | Diisi dengan alamat persuratan.  |  |  |
| Provinsi                  | Diisi dengan provinsi.           |  |  |
| Kota                      | Diisi dengan kota.               |  |  |
| Kode Pos                  | Diisi dengan kode pos.           |  |  |
| Email                     | Diisi dengan email.              |  |  |
| Telepon Perusahaan        | Diisi dengan telepon perusahaan. |  |  |
| Fax Perusahaan            | Diisi dengan fax perusahaan.     |  |  |

| Kualifikasi     | Diisi dengan kualifikasi perusahaan.   |
|-----------------|----------------------------------------|
| Sektor Bisnis   | Diisi dengan sektor bisnis perusahaan. |
| Tanggal Berdiri | Diisi dengan tanggal berdiri.          |
| Nomor NPWP      | Diisi dengan nomor NPWP perusahaan.    |
| Bank Account    | Diisi dengan bank account.             |
| Foto Perusahaan | Diisi dengan foto perusahaan.          |

### C.1.2.Contact Person

*Contact person* digunakan untuk memberikan informasi kontak person direksi atau PIC calon rekanan vendor yang dapat dihubungi selain dari nomor telepon perusahaan. Untuk menambah data dengan cara tekan tombol

|    |        |        | Update Contact Pe | rson                  |             |
|----|--------|--------|-------------------|-----------------------|-------------|
|    | Add    |        |                   |                       |             |
| No | Action | Nama   | Jabatan           | Email                 | Telepon     |
| 1  | Û      | Jingga | Direktur          | jingga@langitbiru.com | 0856900000  |
|    | ŵ      |        | Manager           | aruna@langithiru.com  | 08121000000 |

Lengkapi isian yang ada kemudian tekan tombol **Save Changes**. Ada beberapa kolom isian pada *contact person*, berikut penjelasan setiap kolom:

#### <u>Keterangan</u>

| Kolom Isian             | Deskripsi             |
|-------------------------|-----------------------|
| DATA CONTACT PERUSAHAAN |                       |
| Nama                    | Diisi dengan nama.    |
| Jabatan                 | Diisi dengan jabatan. |
| Email                   | Diisi dengan email.   |
| Telepon                 | Diisi dengan telepon. |

Beberapa aksi yang dapat dilakukan pada menu ini adalah:

- (Add): Digunakan untuk menambah data *contact person*.
- 📋 (Delete): Digunakan untuk menghapus data contact person.

### c.2. Lisensi Perusahaan

Lisensi perusahaan digunakan untuk mengunggah dokumen perusahaan yang diperlukan dalam proses validasi data. Calon rekanan vendor diwajibkan untuk mengisi 6 data wajib seperti NPWP, SIUP, TDP, Akte

Pendirian, SPPKP dan SKDP/SITU. Menu ini diakses melalui Company > Lisensi Perusahaan. Untuk mengisi

data dengan cara tekan tombol 🧖 .

| Tamb | bah Data 🛨       |                |          |             |                | Previous Page    | Next Page 🖸 |
|------|------------------|----------------|----------|-------------|----------------|------------------|-------------|
| lo.  | Nama             | Keterangan     | Penerbit | No. Lisensi | Tanggal Terbit | Tanggal Berakhir | Aksi        |
| 1    | SIUP Perusahaan  | SIUP           | Jakarta  | 1234        | 23 Mei 2018    | 31 Desember 2018 | 1 📩         |
| 2    | TDP Perusahaan   | TDP            | Jakarta  | 3456        | 23 Mei 2018    | 31 Desember 2018 | 1 ±         |
| 3    | Akte Pendirian   | Akte Pendirian | Jakarta  | 3           | 23 Mei 2018    | 31 Desember 2018 | / ±         |
| 4    | SPPKP Perusahaan | SPPKP          | Jakarta  | 2           | 23 Mei 2018    | 31 Desember 2018 | / ±         |
| 5    | SKDP / SITU      | SKDP / SITU    | Jakarta  | 4           | 23 Mei 2018    | 31 Desember 2018 | / 4         |
| 6    | NPWP Perusahaan  | NPWP           | NPWP     | 66          | 23 Mei 2018    | 30 Juni 2018     | / ±         |
| 7    | ISO              | ISO            | Jakarta  | 7           | 23 Mei 2018    | 31 Mei 2018      | /           |

Ada beberapa kolom isian pada lisensi perusahaan, berikut penjelasan setiap kolom:

#### <u>Keterangan</u>

| Kolom Isian             | Deskripsi                     |
|-------------------------|-------------------------------|
| DATA LISENSI PERUSAHAAN |                               |
| Nama                    | Diisi dengan nama dokumen.    |
| Keterangan              | Diisi dengan jenis dokumen.   |
| Penerbit                | Diisi dengan penerbit.        |
| No. Lisensi             | Diisi dengan No. lisensi.     |
| Tanggal Terbit          | Diisi dengan tanggal terbit   |
| Tanggal Berakhir        | Diisi dengan tanggal berakhir |

Beberapa aksi yang dapat dilakukan pada menu ini adalah:

- Tambah Data + (Tambah Data): Digunakan untuk menambah data lisensi perusahaan.
- (Edit): Digunakan untuk mengubah data lisensi perusahaan.
- 🚺 (Unduh): Digunakan untuk mengunduh lampiran.
- [Delete): Digunakan untuk menghapus lampiran perusahaan.
- (Previous Page): Digunakan untuk balik ke halaman sebelumnya.
- (Next Page): Digunakan untuk masuk ke halaman berikutnya.

## c.3. Klasifikasi Perusahaan

Klasifikasi perusahaan digunakan untuk menentukan jenis bidang perusahaan. Menu ini diakses melalui

**Company > Klasifikasi Perusahaan**. Untuk mengisi data dengan cara tekan tombol

| Bidang *         |   | Sub Kategori | Bidang * |  |
|------------------|---|--------------|----------|--|
| KB.C1 - Komputer | - | Software     |          |  |
|                  |   |              |          |  |
|                  |   |              |          |  |

Ada beberapa kolom isian pada klasifikasi perusahaan, berikut penjelasan setiap kolom:

#### <u>Keterangan</u>

| Kolom Isian                 | Deskripsi                               |
|-----------------------------|-----------------------------------------|
| DATA KLASIFIKASI PERUSAHAAN |                                         |
| Bidang                      | Diisi dengan nama bidang.               |
| Sub Kategori Bidang         | Diisi dengan jenis sub kategori bidang. |

Beberapa aksi yang dapat dilakukan pada menu ini adalah:

- Tambah Data + (Tambah Data): Digunakan untuk menambah data klasifikasi perusahaan.
- (Edit): Digunakan untuk mengubah data klasifikasi perusahaan.
- 👘 (Delete): Digunakan untuk menghapus data klasifikasi perusahaan.
- Previous Page) (Previous Page): Digunakan untuk balik ke halaman sebelumnya.
- Next Page (Next Page): Digunakan untuk masuk ke halaman berikutnya.

## c.4. Tim Manajemen Perusahaan

Tim manajemen perusahaan digunakan untuk sebagai informasi terkait struktur organisasi perusahaan yang berupa nama, NIK, jabatan, alamat dan kontak person. Menu ini diakses melalui **Company > Tim Manajemen** 

Perusahaan. Untuk menambahkan data dengan cara tekan tombol

| Tam | ıbah Data | +         |                |                |                       |                       | C             | Previous Page Next   | Page 🗈       |      |          |
|-----|-----------|-----------|----------------|----------------|-----------------------|-----------------------|---------------|----------------------|--------------|------|----------|
| No. | Nama      | NIK       | Jabatan        | Uraian jabatan | Alamat ktp            | Alamat Domisili       | No. Handphone | Email                | Download KTP | Aksi |          |
| 1   | Fajar     | 111111111 | Direktur Utama | Direktur       | Srandakan, Yogyakarta | Srandakan, Yogyakarta | 08900000000   | fajar@langitbiru.com | *            | ø    | <b>İ</b> |

Ada beberapa kolom isian pada manajemen perusahaan, berikut penjelasan setiap kolom:

<u>Keterangan</u>

| Kolom Isian                   | Deskripsi          |  |  |  |  |
|-------------------------------|--------------------|--|--|--|--|
| DATA TIM MANAJEMEN PERUSAHAAN |                    |  |  |  |  |
| Nama                          | Diisi dengan nama. |  |  |  |  |

| NIK             | Diisi dengan NIK.             |
|-----------------|-------------------------------|
| Jabatan         | Diisi dengan jabatan.         |
| Uraian Jabatan  | Diisi dengan uraian jabatan.  |
| Alamat KTP      | Diisi dengan alamat KTP.      |
| Alamat Domisili | Diisi dengan alamat domisili. |
| No. Handphone   | Diisi dengan No. handphone    |
| Email           | Diisi dengan email.           |

Beberapa aksi yang dapat dilakukan pada menu ini adalah:

- Tambah Data + (Tambah Data): Digunakan untuk menambah data manajemen perusahaan.
- (Edit): Digunakan untuk mengubah data manajemen perusahaan.
- 🚺 (Unduh): Digunakan untuk mengunduh lampiran.
- \_\_\_\_\_ (Delete): Digunakan untuk menghapus manajemen perusahaan.
- (Previous Page): Digunakan untuk balik ke halaman sebelumnya.
- (Next Page): Digunakan untuk masuk ke halaman berikutnya.

## c.s. Kepemilikan Saham

Kepemilikan saham digunakan untuk informasi kepemilikan saham calon rekanan vendor yang berupa nama, NIK, jabatan, alamat, kontak person dan prosentase saham. Menu ini diakses melalui **Company** >

Kepemilikan Saham. Untuk mengisi data dengan cara tekan tombol

| Tan | nbah Data | +     |                       |             |                        |                               |                  | Previous Pag    | ge 🛛 Next Page 🗈        |          |
|-----|-----------|-------|-----------------------|-------------|------------------------|-------------------------------|------------------|-----------------|-------------------------|----------|
| No. | Nama      | NIK   | Alamat                | No. Telp    | Email                  | Identitas                     | No.<br>Identitas | Download<br>KTP | Prosentase<br>saham (%) | Aksi     |
| 1   | Rinjani   | 98989 | Terban,<br>Yogyakarta | 02111122299 | rinjani@langitbiru.com | Kartu Tanda<br>Penduduk (KTP) | 11211            | *               | 30.00 %                 | <i>i</i> |
| 2   | Ranu      | 90909 | Ranu Pani,<br>Malang  | 02111122298 | ranu@langitbiru.com    | Kartu Tanda<br>Penduduk (KTP) | 2333222          | <u>*</u>        | 40.00 %                 | s 🛍      |

Ada beberapa kolom isian pada kepemilikan saham, berikut penjelasan setiap kolom:

#### <u>Keterangan</u>

| Kolom Isian            | Deskripsi                      |  |  |  |
|------------------------|--------------------------------|--|--|--|
| DATA KEPEMILIKAN SAHAM |                                |  |  |  |
| Nama                   | Diisi dengan nama.             |  |  |  |
| NIK                    | Diisi dengan NIK.              |  |  |  |
| Alamat                 | Diisi dengan alamat.           |  |  |  |
| No. Telp               | Diisi dengan No. telp.         |  |  |  |
| Email                  | Diisi dengan email.            |  |  |  |
| Prosentase Saham       | Diisi dengan prosentase saham. |  |  |  |

Beberapa aksi yang dapat dilakukan pada menu ini adalah:

- Tambah Data + (Tambah Data): Digunakan untuk menambah data lisensi perusahaan.
- (Edit): Digunakan untuk mengubah data lisensi perusahaan.
- 🚺 (Unduh): Digunakan untuk mengunduh lampiran.
- (Delete): Digunakan untuk menghapus lampiran perusahaan.
- (Previous Page): Digunakan untuk balik ke halaman sebelumnya.
- (Next Page): Digunakan untuk masuk ke halaman berikutnya.

### c.6. Tenaga Ahli Tetap

Tenaga ahli tetap digunakan untuk informasi terkait tenaga ahli yang dimiliki oleh calon rekanan vendor. Data-data yang dibutuhkan berupa nama, jabatan, pendidikan terakhir, keahlian dan kontak person. Menu ini diakses melalui **Company > Tenaga Ahli Tetap**. Untuk mengisi data dengan cara tekan tombol Tambah Data **+** 

| Tam | bah Data 🛛 | •                 |                     |          |             | Previous           | Page Next Pag | ge 🗈 |
|-----|------------|-------------------|---------------------|----------|-------------|--------------------|---------------|------|
| No. | Nama       | Jabatan           | Pendidikan Terakhir | Keahlian | Handphone   | Email              | Download CV   | Aksi |
| 1   | Nur        | Software Engineer | S1                  | IT       | 08900000000 | nur@langitbiru.com | *             | e 💼  |

Ada beberapa kolom isian pada tenaga ahli tetap, berikut penjelasan setiap kolom:

#### <u>Keterangan</u>

| Kolom Isian            | Deskripsi                         |  |  |  |
|------------------------|-----------------------------------|--|--|--|
| DATA TENAGA AHLI TETAP |                                   |  |  |  |
| Nama                   | Diisi dengan nama.                |  |  |  |
| Jabatan                | Diisi dengan jabatan.             |  |  |  |
| Pendidikan Terakhir    | Diisi dengan pendidikan terakhir. |  |  |  |
| Keahlian               | Diisi dengan keahlian.            |  |  |  |
| Handphone              | Diisi dengan No. handphone.       |  |  |  |
| Email                  | Diisi dengan email.               |  |  |  |
| Upload CV              | Diisi dengan CV terbaru.          |  |  |  |

Beberapa aksi yang dapat dilakukan pada menu ini adalah:

- Tambah Data + (Tambah Data): Digunakan untuk menambah data tenaga ahli tetap.
- (Edit): Digunakan untuk mengubah data tenaga ahli tetap.
- 🚺 (Unduh): Digunakan untuk mengunduh lampiran.
- (Delete): Digunakan untuk menghapus tenaga ahli tetap.
  - <sup><sup>OPrevious Page</sup></sup> (Previous Page): Digunakan untuk balik ke halaman sebelumnya.

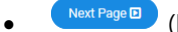

Next Page (Next Page): Digunakan untuk masuk ke halaman berikutnya.

### c.7. Pengalaman Perusahaan

Pengalaman perusahaan digunakan sebagai informasi terkait riwayat pekerjaan yang pernah dilakukan oleh calon rekanan vendor. Data-data yang dibutuhkan berupa nama, jabatan, pendidikan terakhir, keahlian dan kontak person. Menu ini diakses melalui Company > Pengalaman Perusahaan. Untuk mengisi data dengan cara tekan tombol

| Tar | ambah Data 🔸         |                     |                    |                     |                                |            | Previous Page Next Page D |                                    |                      |      |
|-----|----------------------|---------------------|--------------------|---------------------|--------------------------------|------------|---------------------------|------------------------------------|----------------------|------|
| No. | Nama<br>Pekerjaan    | Lokasi<br>Pekerjaan | Tgl.<br>Perjanjian | Pemberi<br>Kerja    | Alamat Pemberi<br>Kerja        | Lokasi     | Nilai                     | Tgl. Selesai Menurut<br>Perjanjian | Tgl. Serah<br>Terima | Aksi |
| 1   | Pembuatan<br>website | 1                   | 01 Mei 2018        | CV Sumber<br>Cahaya | Jalan Kaliurang,<br>Yogyakarta | Yogyakarta | Rp<br>85000000            | 21 Mei 2018                        | 22 Mei 2018          | 1    |

Ada beberapa kolom isian pada pengalaman perusahaan, berikut penjelasan setiap kolom:

#### Keterangan

| Kolom Isian                | Deskripsi                                  |  |  |  |  |
|----------------------------|--------------------------------------------|--|--|--|--|
| DATA PENGALAMAN PERUSAHAAN |                                            |  |  |  |  |
| Nama Pekerjaan             | Diisi dengan nama pekerjaan.               |  |  |  |  |
| No. Perjanjian             | Diisi dengan No. perjanjian.               |  |  |  |  |
| Lokasi Pekerjaan           | Diisi dengan lokasi pekerjaan.             |  |  |  |  |
| Alamat Pemberi Kerja       | Diisi dengan alamat pemberi kerja.         |  |  |  |  |
| Tgl. Perjanjian            | Diisi dengan tanggal perjanjian.           |  |  |  |  |
| Tgl. Selesai               | Diisi dengan tanggal selesai.              |  |  |  |  |
| Tgl. Serah Terima          | Diisi dengan tanggal serah terima project. |  |  |  |  |
| Nilai                      | Diisi dengan nilai project.                |  |  |  |  |

Beberapa aksi yang dapat dilakukan pada menu ini adalah:

- Tambah Data + (Tambah Data): Digunakan untuk menambah data pengalaman perusahaan.
- (Edit): Digunakan untuk mengubah data pengalaman perusahaan.
- 📥 (Unduh): Digunakan untuk mengunduh lampiran.
- (Delete): Digunakan untuk menghapus pengalaman perusahaan.
- <sup>Previous Page</sup> (Previous Page): Digunakan untuk balik ke halaman sebelumnya.
- Next Page ): Digunakan untuk masuk ke halaman berikutnya.

### c.8. Data Administrasi Perusahaan

Pengalaman perusahaan digunakan sebagai data pendukung calon rekanan vendor yang berupa Pakta Integritas, Surat Pernyataan, Surat Permohonan Menjadi Rekanan, Formulir checklist kelengkapan data. Dokumen harus diisi sesuai dengan template yang diberikan, bermaterai Rp6.000, ditanda tangani pimpinan dan distempel perusahaan, lalu scan dan upload ke sistem. Menu ini diakses melalui **Company** 

|                                |                                             | 1 |   |
|--------------------------------|---------------------------------------------|---|---|
| > Data Administrasi Perusahaan | Untuk mengisi data dengan cara tekan tombol |   | • |

|     |                                                | Previous Page     Next Page |      |  |  |  |  |
|-----|------------------------------------------------|-----------------------------|------|--|--|--|--|
| No. | Nama                                           | Download Template           | Aksi |  |  |  |  |
| 1   | Pakta Integritas                               | *                           | 1 ±  |  |  |  |  |
| 2   | Surat Pernyataan                               | *                           |      |  |  |  |  |
| 3   | Surat permohonan menjadi rekanan               | *                           | ø    |  |  |  |  |
| 4   | Formulir Checklist kelengkapan data perusahaan | *                           | ß    |  |  |  |  |

Beberapa aksi yang dapat dilakukan pada menu ini adalah:

- (Edit): Digunakan untuk mengubah data administrasi perusahaan.
- 🛛 🎽 (Unduh): Digunakan untuk mengunduh lampiran.
- (Previous Page): Digunakan untuk balik ke halaman sebelumnya.
- (Next Page): Digunakan untuk masuk ke halaman berikutnya.

## c.9. Final Submit

Setelah semua data-data telah diisi oleh calon rekanan vendor, tahap terakhir yaitu final submit dengan menekan tombol *Submit*. Setelah final submit data-data tersebut akan diverifikasi oleh PT Angkasa Pura Solusi.

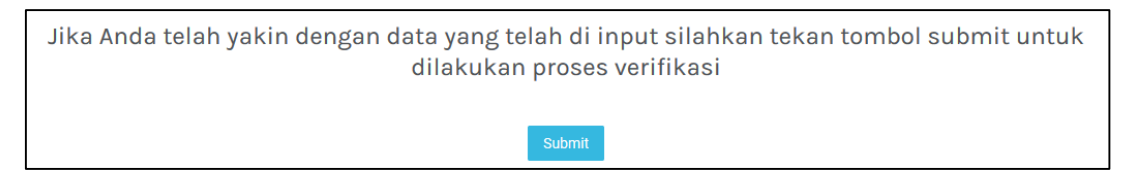

# **STATUS VENDOR**

Status verifikasi vendor dapat terlihat pada halaman beranda dibagian vendor approval. Status vendor akan berubah sesuai dengan tahap verifikasi yang dilakukan.

| Per                                                                                                    | natian                    |                                |                                                                                                 |                    |                      |            |                                                | Vend | or Approval                                                                                                    |
|----------------------------------------------------------------------------------------------------|---------------------------|--------------------------------|-------------------------------------------------------------------------------------------------|--------------------|----------------------|------------|------------------------------------------------|------|----------------------------------------------------------------------------------------------------|
| Silahkan Lengkapi data vendor anda di menu company dengan data yang valid untuk karni review Terima kasih |                           |                                |                                                                                                 |                    |                      |            | Profil Perusahaan<br>Menunggu persetujuan APS  |      |                                                                                                    |
| Daftar Pengadaan APS                                                                                      |                           |                                |                                                                                                 |                    |                      |            | Lisensi Perusahaan<br>Menunggu persetujuan APS |      |                                                                                                    |
| No                                                                                                    | No. Pengadaan             | Nama<br>Pekerjaan              | Deskripsi                                                                                       | Jenis<br>Pekerjaan | Kantor<br>Permintaan | Tanggal    | Download                                       |      | Klasifikasi Perusahaan<br>Menunggu persetujuan APS                                                                                                    |
| 1                                                                                                    | 000044/P0<br>/APS/IV/2018 | Pengadaan<br>Karangan<br>Bunga | Pengadaan<br>papan<br>karangan<br>bunga untuk<br>unit Aviation<br>Security bulan<br>April 2018. | Barang             | BSH                  | 2018-04-30 | ٤                                              |      | Tim Manajemen Perusahaan           Menunggu persetujuan APS           Kepemilikan Saham           Menunggu persetujuan APS           Tenaga Ahli Tetap           Menungue persetujuan APS |
| 2                                                                                                    | 000039/P0<br>/APS/IV/2018 | Pengadaan<br>Pass Bandara      | Pengadaan<br>pass bandara<br>untuk petugas<br>Aviation<br>Security tahun<br>2018                | Barang             | BSH                  | 2018-04-23 | ۵                                              |      | Pengalaman Perusahaan<br>Menunggu persetujuan APS<br>Data Administrasi Pendaftaran<br>Menunggu persetujuan APS                                                                            |